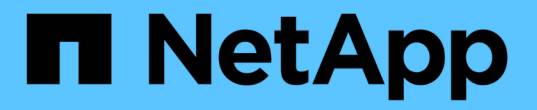

# 配置对等关系(从 ONTAP 9.3 开始)

System Manager Classic

NetApp June 22, 2024

This PDF was generated from https://docs.netapp.com/zh-cn/ontap-system-managerclassic/peering/task\_creating\_intercluster\_lifs.html on June 22, 2024. Always check docs.netapp.com for the latest.

# 目录

| 配置对等关系(从 ONTAP 9.3 开始)                            | 1 |   |
|---------------------------------------------------|---|---|
| 创建集群间 LIF (从 ONTAP 9.3 开始)                        | 1 |   |
| 创建集群对等关系(从 ONTAP 9.3 开始)                          | 1 |   |
| 创建 SVM 对等关系 · · · · · · · · · · · · · · · · · · · | 3 | 1 |

# 配置对等关系(从 ONTAP 9.3 开始)

对等关系用于定义网络连接,以使集群和 SVM 能够安全地交换数据。从 ONTAP 9.3 开始 ,直到 ONTAP 9.7 为止,您可以使用 ONTAP System Manager *classic* 界面执行一种简化 的方法来配置集群之间和 SVM 之间的对等关系。

## 创建集群间 LIF (从 ONTAP 9.3 开始)

从 ONTAP 9.3 开始,直到 ONTAP 9.7 为止,您可以使用 ONTAP System Manager *classic* 界面创建集群间逻辑接口( LIF ),从而使集群网络能够与节点进行通信。您必须 在要为其创建对等关系的每个集群中的每个节点上,在要用于对等关系的每个 IP 空间内创 建一个集群间 LIF 。

关于此任务

例如,如果您有一个四节点集群,希望通过 IP 空间 A 与集群 X 建立对等关系,并通过 IP 空间 Y 与集群 Y 建立 对等关系,则总共需要八个集群间 LIF; IP 空间 A 上四个(每个节点一个), IP 空间 Y 上四个(每个节点一 个)。

您必须在要创建对等关系的两个集群上执行此操作步骤。

步骤

- 1. 单击 \* 配置 \* > \* 高级集群设置 \* 。
- 2. 在\*设置高级集群功能\*窗口中,单击\*集群对等\*选项旁边的\*继续\*。
- 3. 从\*IP空间\*列表中选择一个IP空间。
- 4. 输入每个节点的 IP 地址,端口,网络掩码和网关详细信息。

| Intercluster LIF Details per Node |            |      |                   |                    |                           |
|-----------------------------------|------------|------|-------------------|--------------------|---------------------------|
| IPspace                           | Default    |      |                   |                    |                           |
|                                   | IP Address | Port | Netmask           | Gateway (Optional) |                           |
| sti50-vsim-ucs103a                | 10.53.32.1 | e0d  | <br>255-255-240.0 |                    | 🗹 Use same netand gateway |
| sti50-vsim-ucs103b                | 10.53.32.2 | eod  |                   |                    |                           |

5. 单击\*提交并继续\*。

下一步操作

您应在集群对等窗口中输入集群详细信息,以继续建立集群对等关系。

## 创建集群对等关系(从 ONTAP 9.3 开始)

从 ONTAP 9.3 开始,直到 ONTAP 9.7 为止,您可以使用 ONTAP System Manager *classic* 界面在两个集群之间创建集群对等关系,方法是提供系统生成的密码短语以及远程 集群的集群间 LIF 的 IP 地址。

#### 关于此任务

从 ONTAP 9.6 开始,默认情况下,所有新创建的集群对等关系都会启用集群对等加密。升级到 ONTAP 9.6 之前创建的对等关系必须手动启用集群对等加密。集群对等加密不适用于运行 ONTAP 9.5 或更早版本的集群。因此,对等关系中的两个集群都必须运行 ONTAP 9.6 才能启用集群对等加密。

集群对等加密使用传输安全层( TLS )来保护 SnapMirror 和 FlexCache 等 ONTAP 功能的跨集群对等通信。

步骤

- 1. 在\*目标集群集群间 LIF IP 地址\*字段中,输入远程集群的集群间 LIF 的 IP 地址。
- 2. 【第2步-密码短语】从远程集群生成密码短语。
  - a. 指定远程集群的管理地址。
  - b. 单击 \* 管理 URL\* 在远程集群上启动 ONTAP 系统管理器。
  - C. 登录到远程集群。
  - d. 在\*集群对等方\*窗口中,单击\*生成对等密码短语\*。
  - e. 选择 IP 空间,密码短语的有效性以及 SVM 权限。

您可以允许所有 SVM 或选定 SVM 建立对等关系。生成 SVM 对等请求时,允许的 SVM 会自动与源 SVM 建立对等关系,而无需接受来自远程 SVM 的对等关系。

f. 单击\*生成\*。

此时将显示密码短语信息。

### Generate Peering Passphrase

| $\checkmark$ | Passphrase generated successfully |
|--------------|-----------------------------------|
|              |                                   |

Use the following information for peering based on the IPspace "Default":

Interduster LIF IP Address 172.21.91.12

Passphrase QS7k+laFYJzclV9UMPXvHgwD

Passphrase Validity Valid Until Mon Nov... America/New\_Y

SVM Permissions All

Email passphrase details

Copy passphrase details

Done

a. 单击\*复制密码短语详细信息\*或\*电子邮件密码短语详细信息\*。

- b. 单击 \* 完成 \* 。
- 3. 在源集群中,输入在中获取的生成密码短语 步骤2.。
- 4. 单击\*启动集群对等\*。

已成功创建集群对等关系。

### 5. 单击\*继续\*。

### 下一步操作

您应在 SVM 对等窗口中指定 SVM 详细信息,以继续执行对等过程。

# 创建 SVM 对等关系

从 ONTAP 9.3 开始,直到 ONTAP 9.7 为止,您可以使用 ONTAP 系统管理器 *classic* 界面 创建 SVM 对等关系。通过 Storage Virtual Machine ( SVM )对等关系,您可以在两个 SVM 之间建立对等关系以进行数据保护。

- 1. 选择启动程序 SVM。
- 2. 从允许的 SVM 列表中选择目标 SVM 。
- 3. 单击 \* 启动 SVM 对等 \*。
- 4. 单击 \* 继续 \* 。

## 下一步操作

您可以在摘要窗口中查看集群间 LIF ,集群对等关系和 SVM 对等关系。

#### 版权信息

版权所有 © 2024 NetApp, Inc.。保留所有权利。中国印刷。未经版权所有者事先书面许可,本文档中受版权保 护的任何部分不得以任何形式或通过任何手段(图片、电子或机械方式,包括影印、录音、录像或存储在电子检 索系统中)进行复制。

从受版权保护的 NetApp 资料派生的软件受以下许可和免责声明的约束:

本软件由 NetApp 按"原样"提供,不含任何明示或暗示担保,包括但不限于适销性以及针对特定用途的适用性的 隐含担保,特此声明不承担任何责任。在任何情况下,对于因使用本软件而以任何方式造成的任何直接性、间接 性、偶然性、特殊性、惩罚性或后果性损失(包括但不限于购买替代商品或服务;使用、数据或利润方面的损失 ;或者业务中断),无论原因如何以及基于何种责任理论,无论出于合同、严格责任或侵权行为(包括疏忽或其 他行为),NetApp 均不承担责任,即使已被告知存在上述损失的可能性。

NetApp 保留在不另行通知的情况下随时对本文档所述的任何产品进行更改的权利。除非 NetApp 以书面形式明确同意,否则 NetApp 不承担因使用本文档所述产品而产生的任何责任或义务。使用或购买本产品不表示获得 NetApp 的任何专利权、商标权或任何其他知识产权许可。

本手册中描述的产品可能受一项或多项美国专利、外国专利或正在申请的专利的保护。

有限权利说明:政府使用、复制或公开本文档受 DFARS 252.227-7013(2014 年 2 月)和 FAR 52.227-19 (2007 年 12 月)中"技术数据权利 — 非商用"条款第 (b)(3) 条规定的限制条件的约束。

本文档中所含数据与商业产品和/或商业服务(定义见 FAR 2.101)相关,属于 NetApp, Inc. 的专有信息。根据 本协议提供的所有 NetApp 技术数据和计算机软件具有商业性质,并完全由私人出资开发。 美国政府对这些数 据的使用权具有非排他性、全球性、受限且不可撤销的许可,该许可既不可转让,也不可再许可,但仅限在与交 付数据所依据的美国政府合同有关且受合同支持的情况下使用。除本文档规定的情形外,未经 NetApp, Inc. 事先 书面批准,不得使用、披露、复制、修改、操作或显示这些数据。美国政府对国防部的授权仅限于 DFARS 的第 252.227-7015(b)(2014 年 2 月)条款中明确的权利。

商标信息

NetApp、NetApp 标识和 http://www.netapp.com/TM 上所列的商标是 NetApp, Inc. 的商标。其他公司和产品名称可能是其各自所有者的商标。